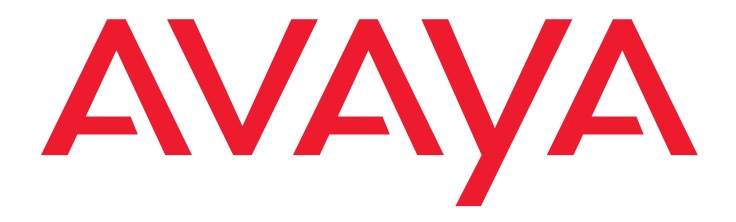

# Inicio rápido

para instalación del hardware Avaya S8400 Media Server con Avaya G650 Media Gateway

> 03-300705ES-CALA Edición 1 Febrero 2006 700385263

#### © 2006, Avaya Inc. Todos los derechos reservados.

#### Aviso

Si bien se ha puesto el mayor esmero para asegurar que la información contenida en esta publicación sea lo más completa y exacta posible al momento de la impresión, Avaya Inc. no puede asumir responsabilidad alguna por errores. Las futuras versiones podrían incorporar cambios y correcciones realizadas a la información contenida en este documento.

Para ver la página de información legal completa, consulte el documento completo, *Avaya Legal Page for Hardware Documentation*, documento número 03-600759.

Para localizar este documento en nuestro sitio Web, vaya a la página <u>http://www.avaya.com/</u> <u>support</u> y busque el número de documento en el cuadro de búsqueda.

#### Descargo de responsabilidad sobre documentación

Avaya Inc. no se hace responsable de ninguna modificación, agregado o eliminación en la versión original publicada de esta documentación, a menos que dicha modificación, agregado o eliminación hayan sido realizados por Avaya. El cliente y/o el usuario final aceptan indemnizar y liberar de responsabilidad por daños a Avaya, los agentes, obreros y empleados de Avaya en todos los reclamos, juicios, demandas y sentencias que pudieran surgir a causa de, o en relación con, posteriores modificaciones, agregados o eliminaciones en esta documentación, en la medida que hayan sido realizados por el cliente o usuario final.

#### Descargo de responsabilidad sobre vínculos

Avaya Inc. no se hace responsable del contenido o la fiabilidad de los vínculos a los sitios Web a los que se hace referencia en otras secciones de esta documentación, y Avaya no necesariamente avala los productos, los servicios o la información descrita y ofrecida en los mismos. No podemos garantizar que estos vínculos funcionen en todo momento y no controlamos la disponibilidad de las páginas vinculadas.

#### Garantía

Avaya Inc. proporciona una garantía limitada sobre este producto. Consulte su contrato de venta para conocer los términos de la garantía limitada. Asimismo, la formulación de la garantía estándar de Avaya, como también la información relativa al soporte para este producto durante el plazo de garantía, se encuentran disponibles en el siguiente sitio Web:

#### http://www.avaya.com/support.

#### Copyright

Salvo indicación expresa en contrario, el producto está protegido por los derechos de autor y por otras leyes relativas a derechos de propiedad intelectual. La reproducción, transferencia o uso no autorizados pueden ser un delito tanto penal como civil según la ley de aplicación.

#### Soporte de Avaya

Avaya proporciona un número de teléfono que usted puede usar para notificar problemas o para formular preguntas acerca de su producto. El número de teléfono de apoyo es 1-800-242-2121 en los Estados Unidos. Para obtener números de teléfono de apoyo adicionales, vaya al sitio Web de Avaya: http://www.avaya.com/support.

#### Proceso y especificaciones

- 1 Verificación del equipo
- 2 Instalación del hardware
- 3 Instalación de las tarjetas
- 4 Instalación de los adaptadores
- 5 Conexión de los cables
- 6 Conexión de la laptop
- 7 Encendido del G650
- 8 Resolución de problemas

| Especificaciones del hardware |      |              |            |
|-------------------------------|------|--------------|------------|
|                               | Peso | Dimensiones  |            |
| Equipo                        | kg   | cm           | Altura (U) |
| G650                          | >18  | 30 x 56 x 48 | 8          |
| UPS                           | >15  | 9 x 43 x 48  | 2          |

### Simbología

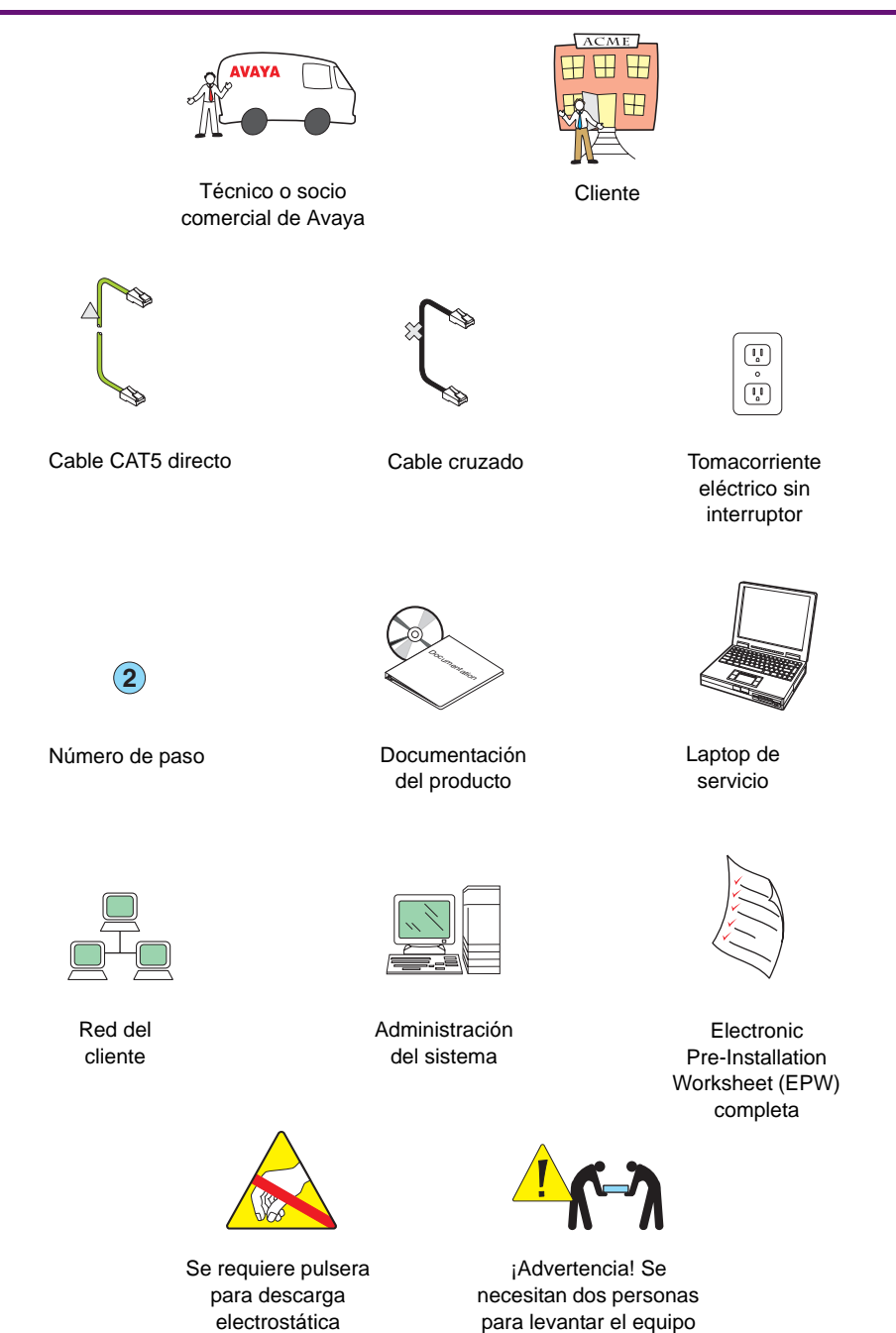

8400qslg LAO 101405

### 1 Verificación del equipo

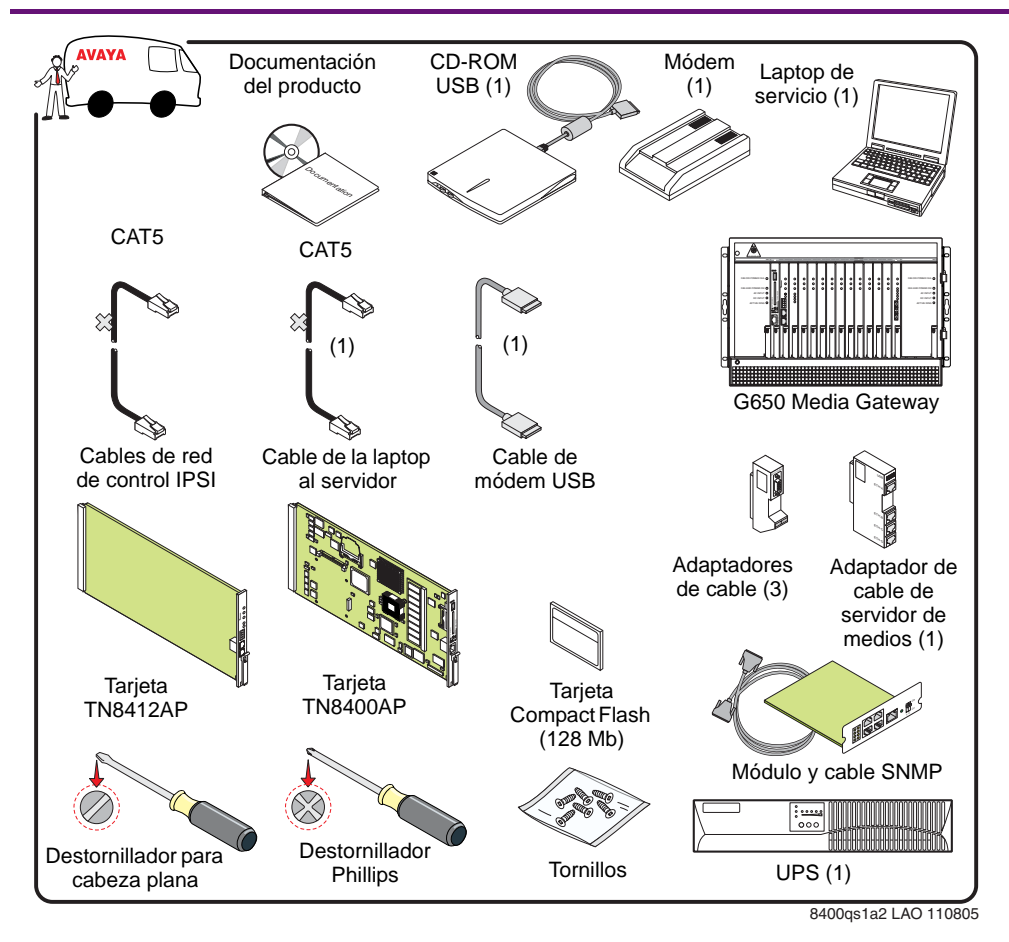

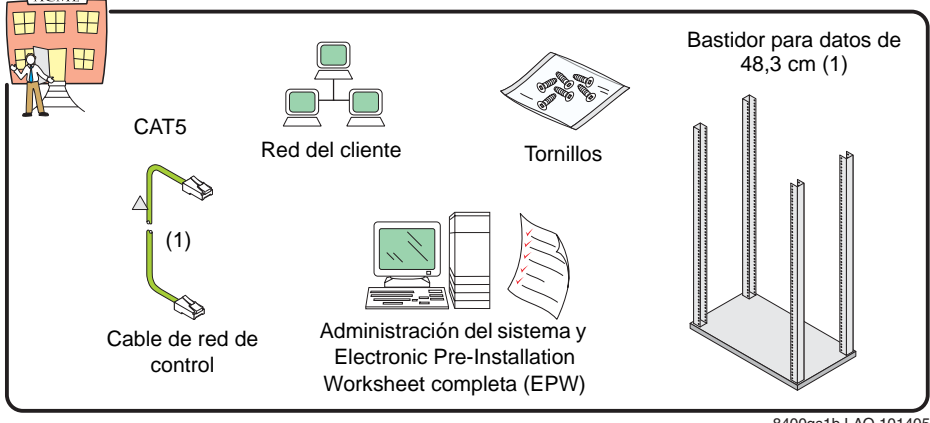

8400qs1b LAO 101405

### 2a Instalación del hardware: módulo SNMP\*

\*Si es una UPS provista por Avaya

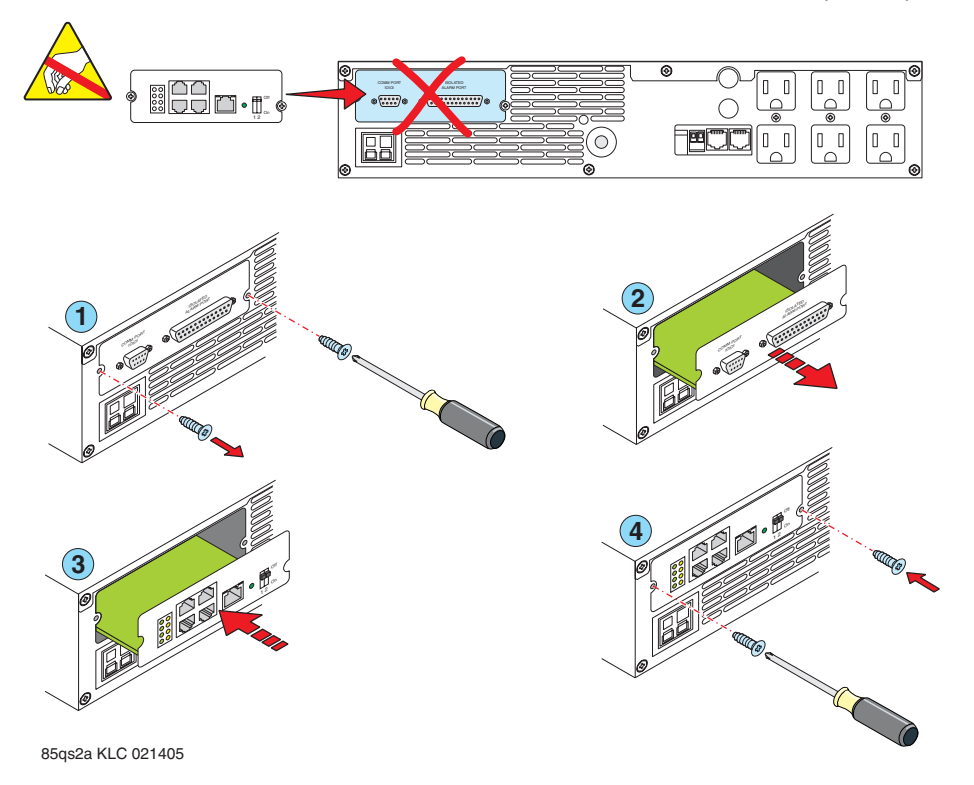

### 2b Instalación del hardware: montaje de los soportes

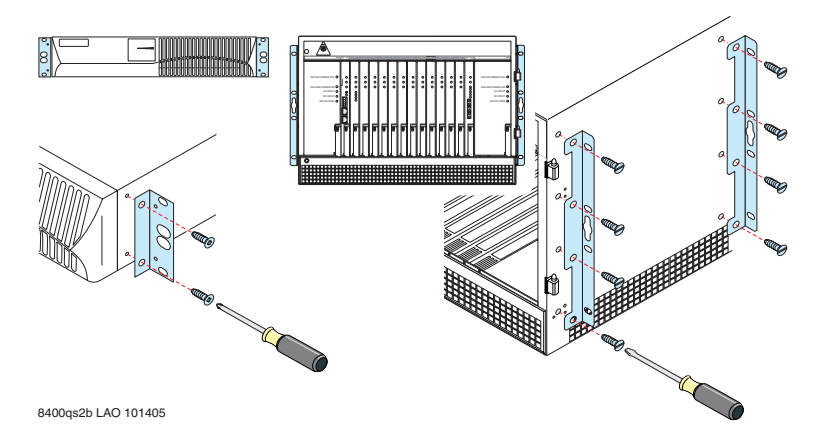

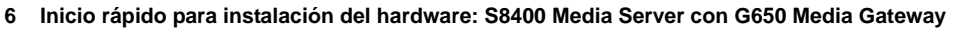

# 2C Instalación del hardware: configuración de dirección de módulo

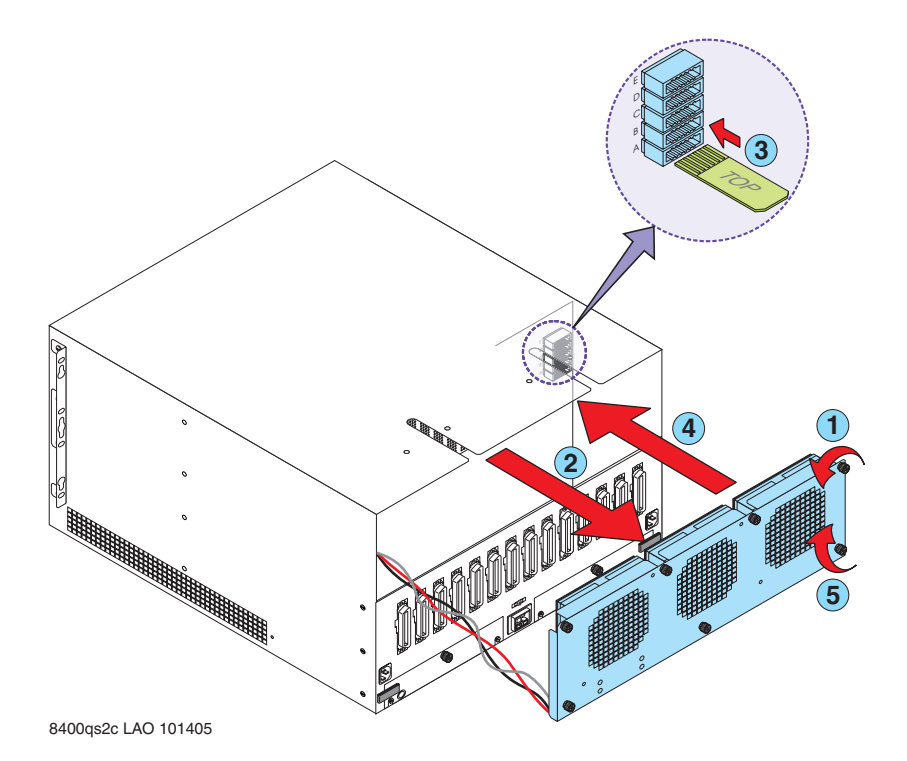

# 2d Instalación del hardware: retiro de la puerta

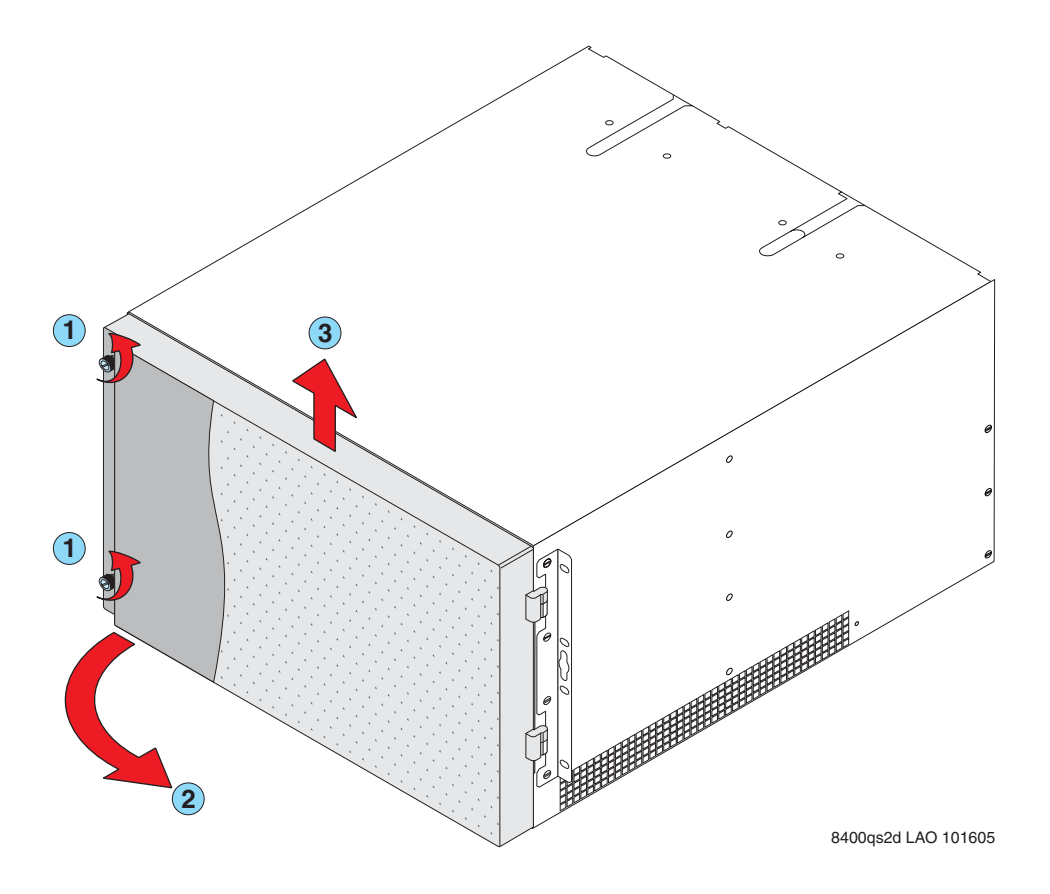

### 2e Instalación del hardware: instalación del bastidor

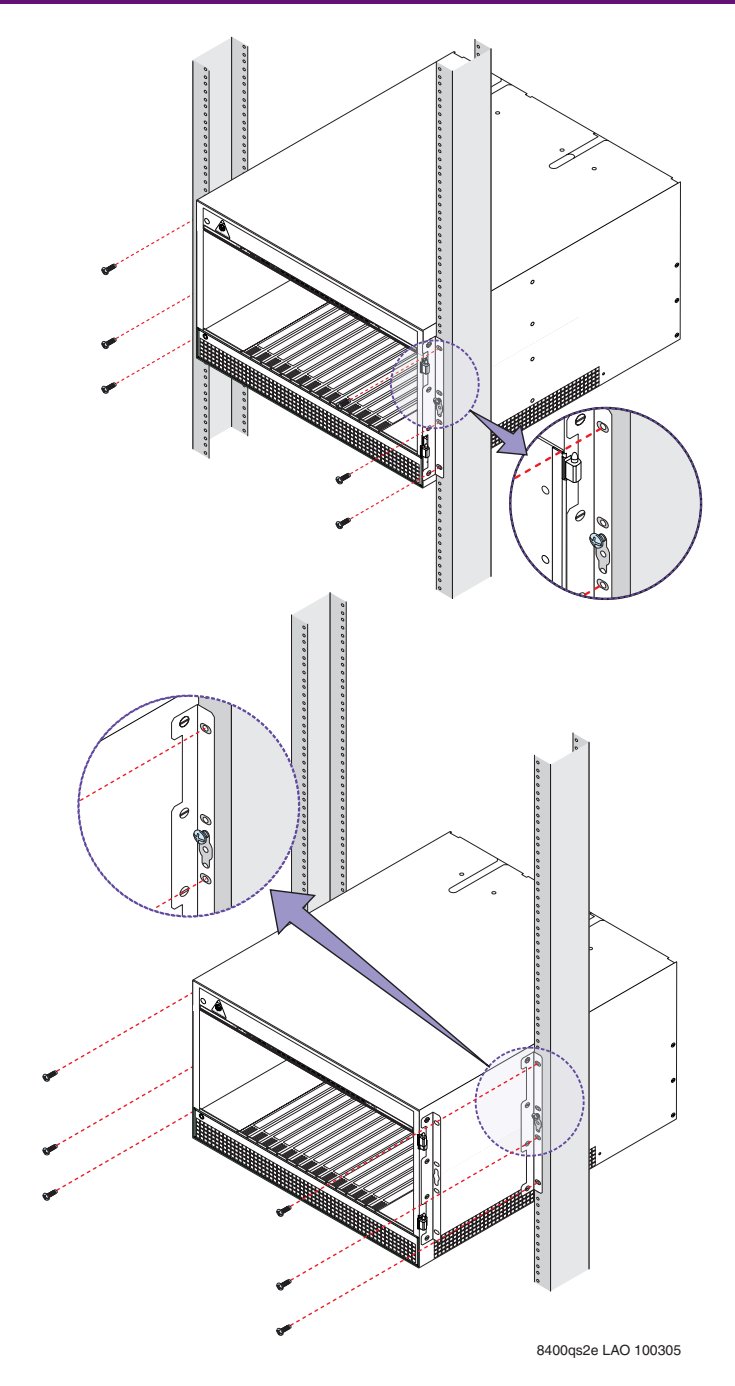

# 2f Instalación del hardware: configuración de interruptor de timbre

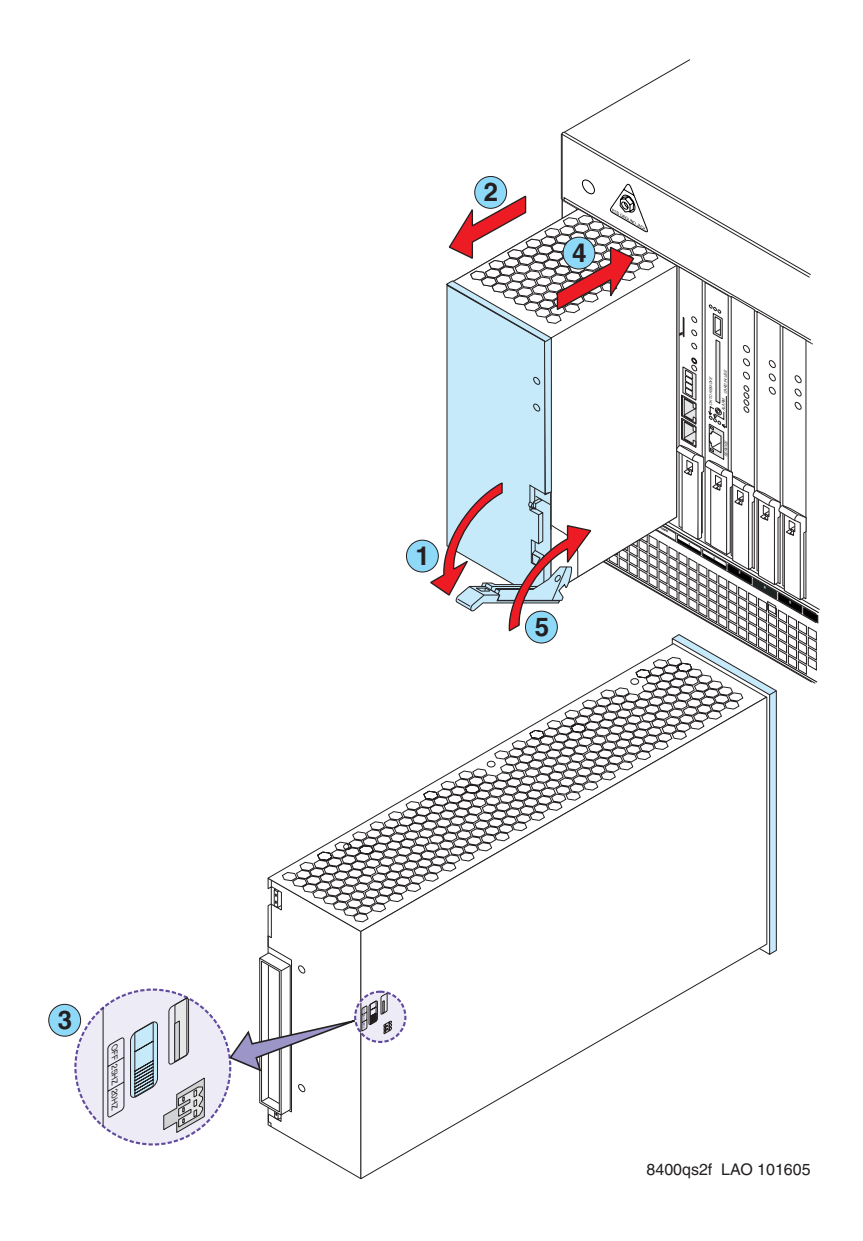

# 3 Instalación de las tarjetas

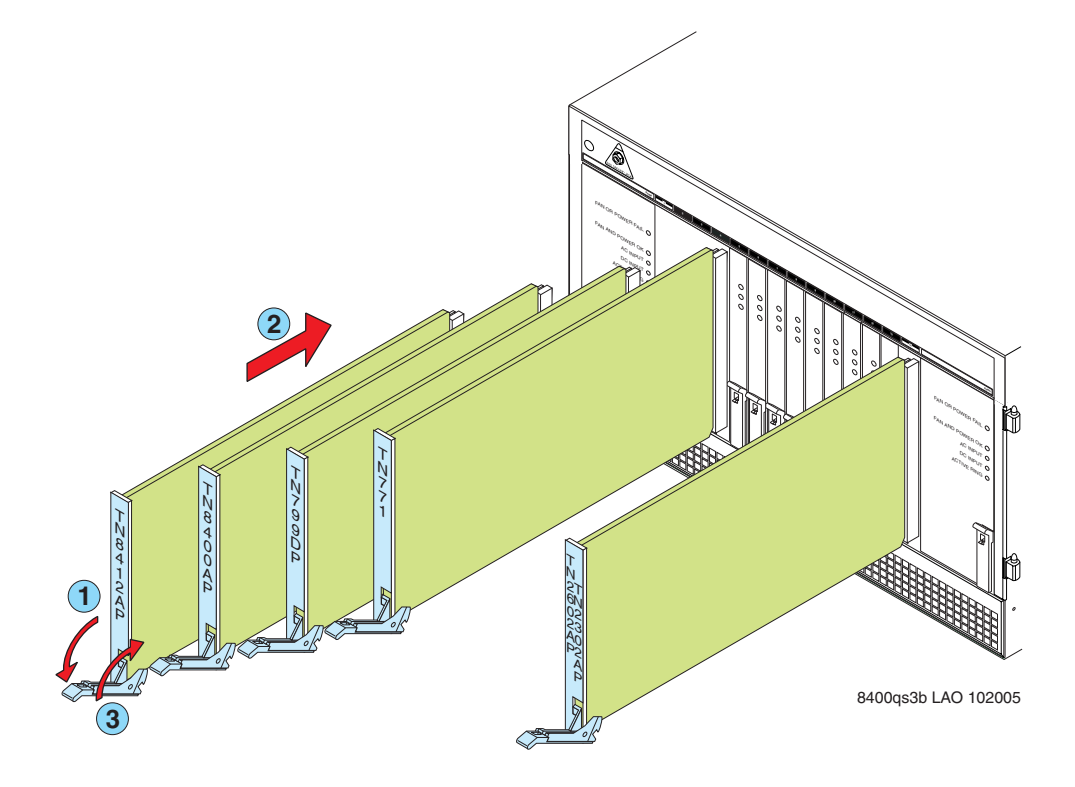

### 4 Instalación de los adaptadores

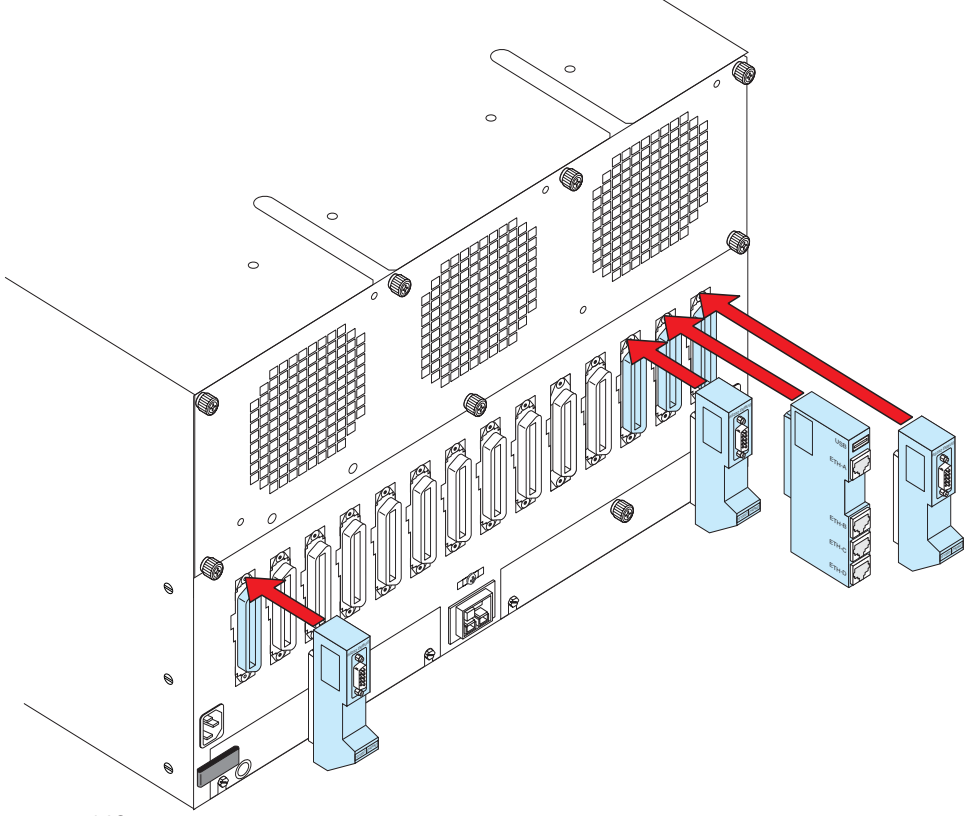

8400qs4 LAO 101605

## 5 Conexión de los cables

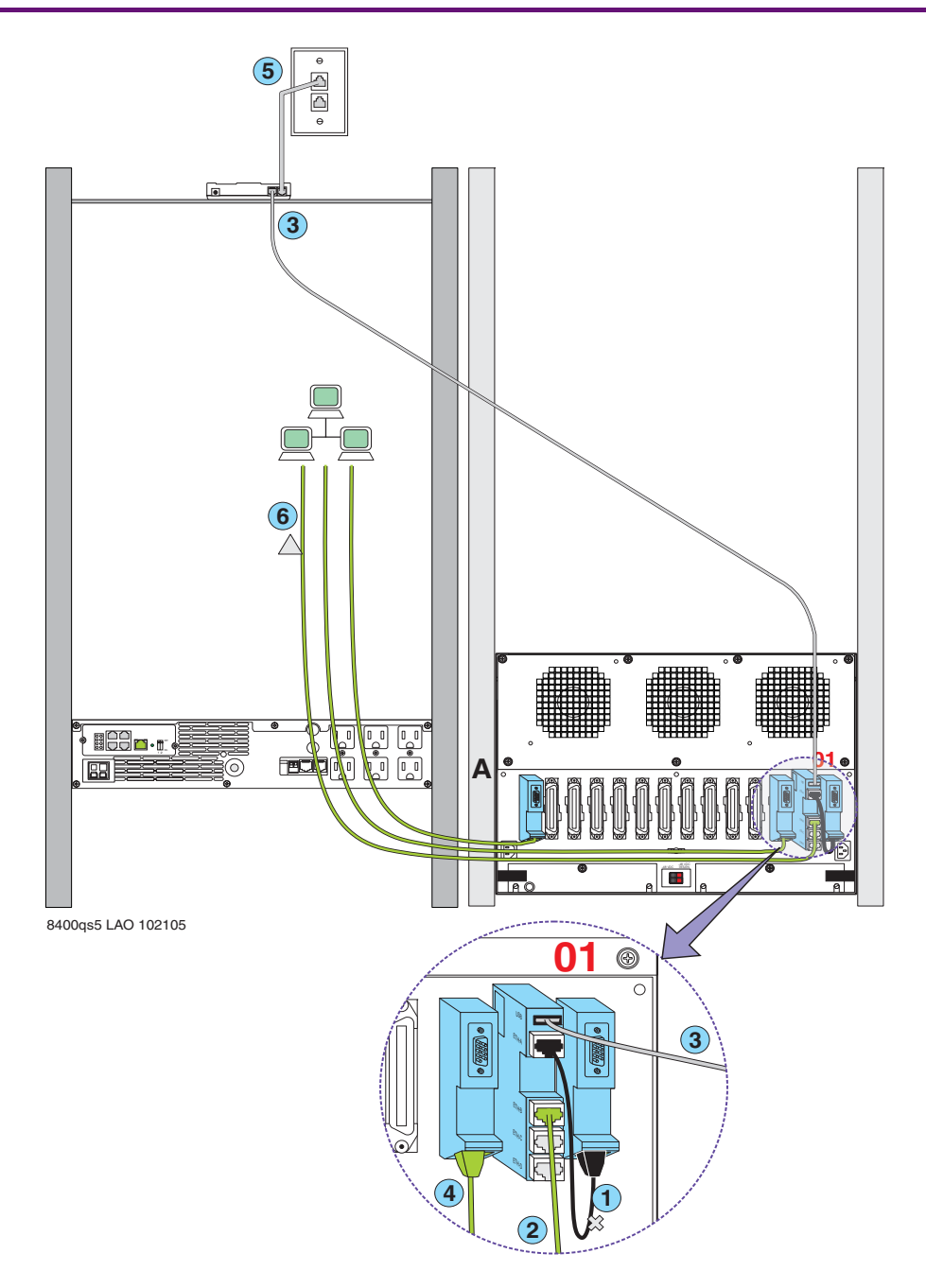

### 6a Conexión de la laptop: configuración de la UPS\*

\*Si es una UPS provista por Avaya

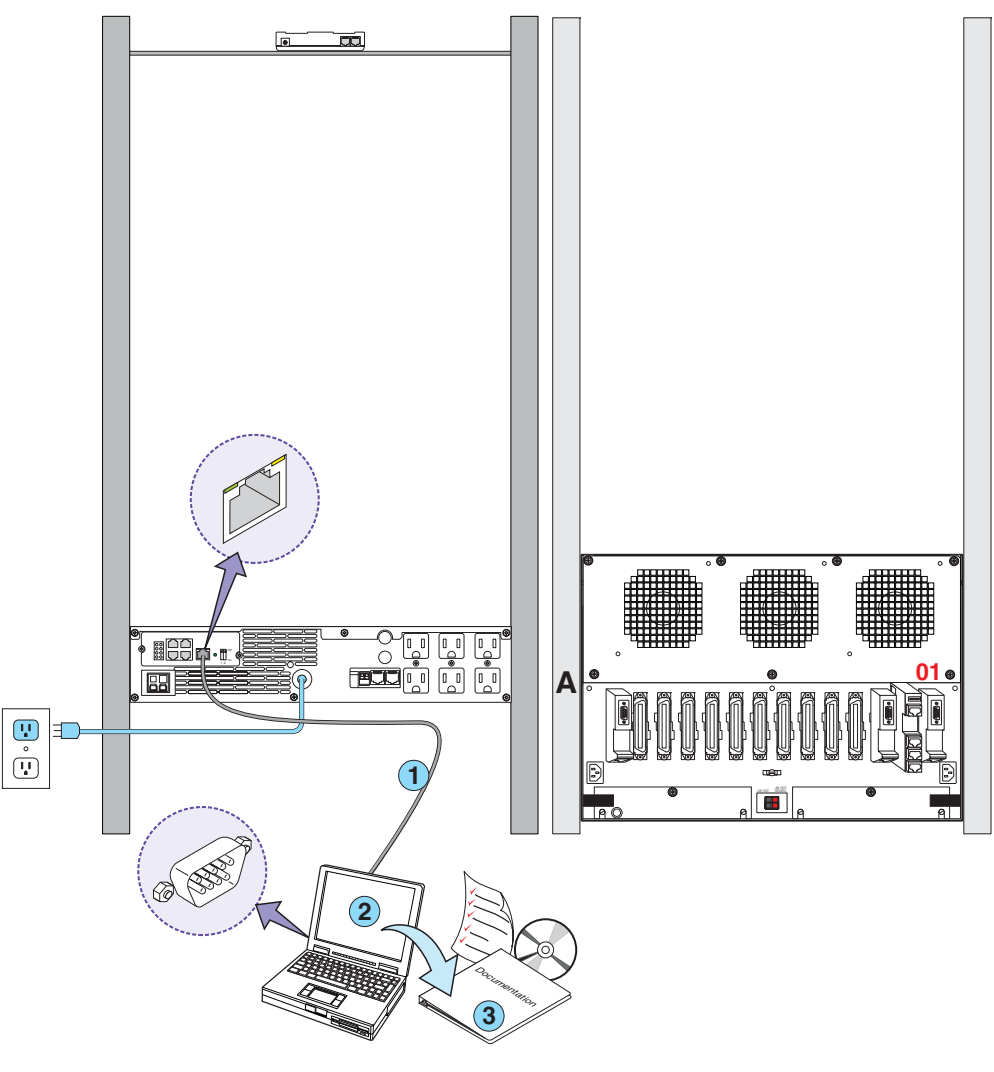

8400qs6a LAO 102005

# 6b Conexión de la laptop: configuración del servidor de medios

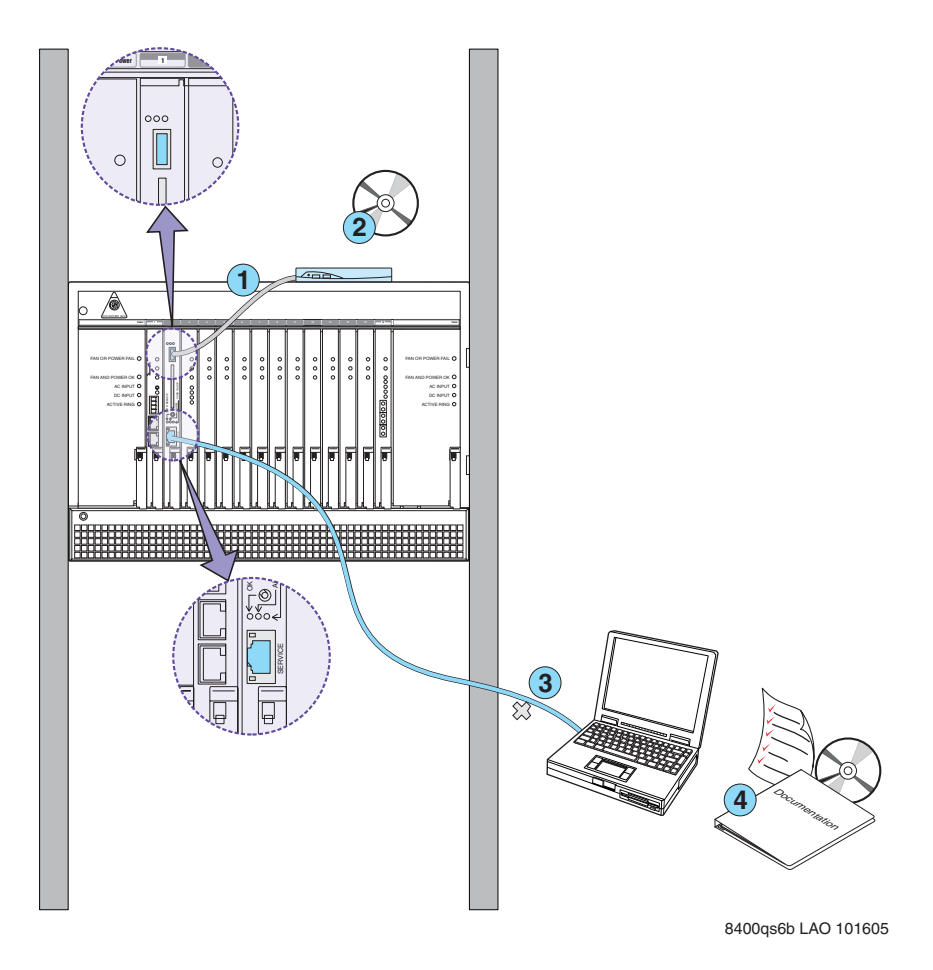

Edición 1 Febrero 2006 15

### 7 Encendido del G650

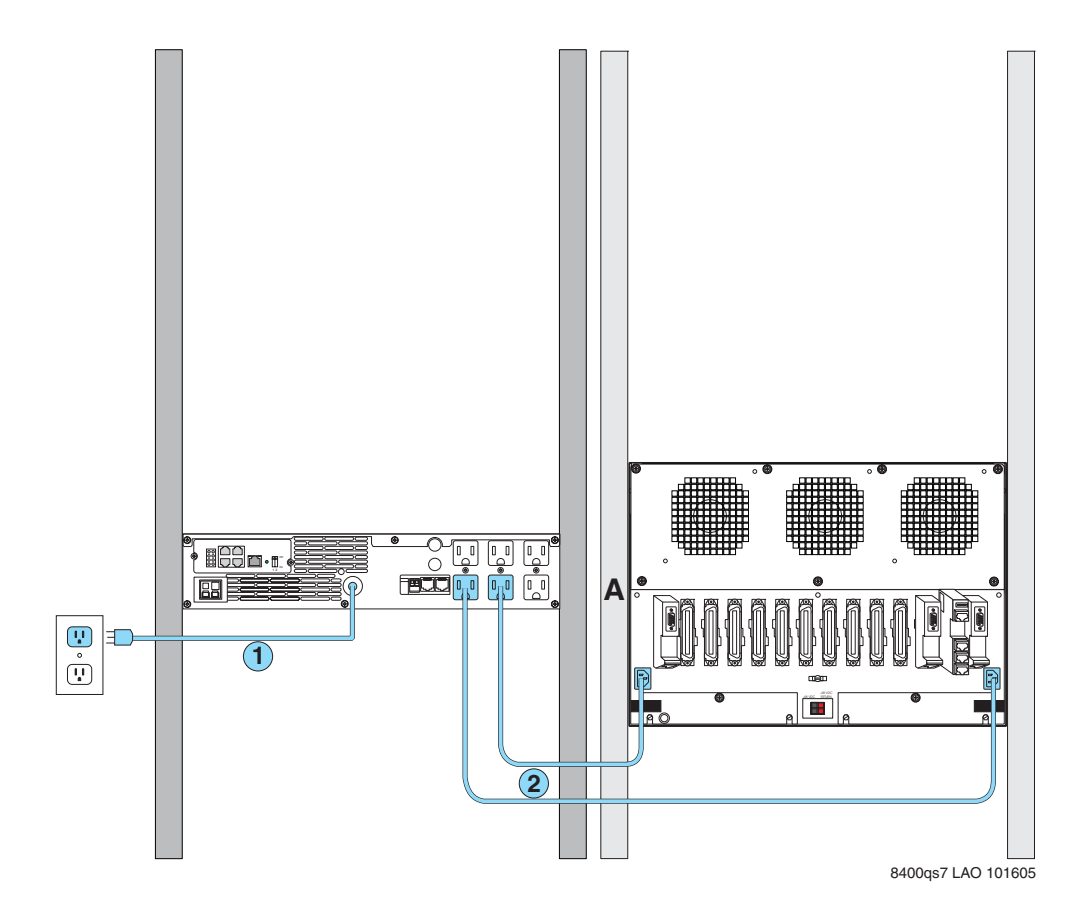

# 8 Resolución de problemas

| Problema:                                                                  | Solución:                                                                                                    |  |
|----------------------------------------------------------------------------|----------------------------------------------------------------------------------------------------|--|
| <ul> <li>Faltan equipos de Avaya</li> </ul>                                | <ul> <li>Comuníquese con el gerente del proyecto</li> </ul>                                                                                                |  |
| Faltan equipos del cliente                                                 | <ul> <li>Comuníquese con el gerente del proyecto</li> </ul>                                                                                                |  |
| • Falta información de la red del cliente                                  | <ul> <li>Comuníquese con el gerente del proyecto</li> </ul>                                                                                                |  |
| <ul> <li>La UPS no recibe alimentación</li> </ul>                          | <ul> <li>¿Está la UPS enchufada al tomacorriente?</li> <li>¿Recibe alimentación el tomacorriente?</li> </ul>                                               |  |
| <ul> <li>Los LED de alarma de la UPS destellan</li> </ul>                  | <ul> <li>Consulte la guía del usuario de la UPS</li> </ul>                                                                                                 |  |
| <ul> <li>El servidor de medios no recibe alimentación</li> </ul>           | <ul> <li>¿Está el servidor enchufado a la UPS?</li> <li>¿Recibe alimentación la UPS?</li> <li>¿Está la tarjeta TN8400AP completamente asentada?</li> </ul> |  |
| <ul> <li>No hay una V en el LCD de la tarjeta SIPI<br/>TN8412AP</li> </ul> | <ul> <li>Revise la conexión a la red</li> <li>Revise la conexión a la tarjeta TN8400AP</li> </ul>                                                          |  |

18 Inicio rápido para instalación del hardware: S8400 Media Server con G650 Media Gateway